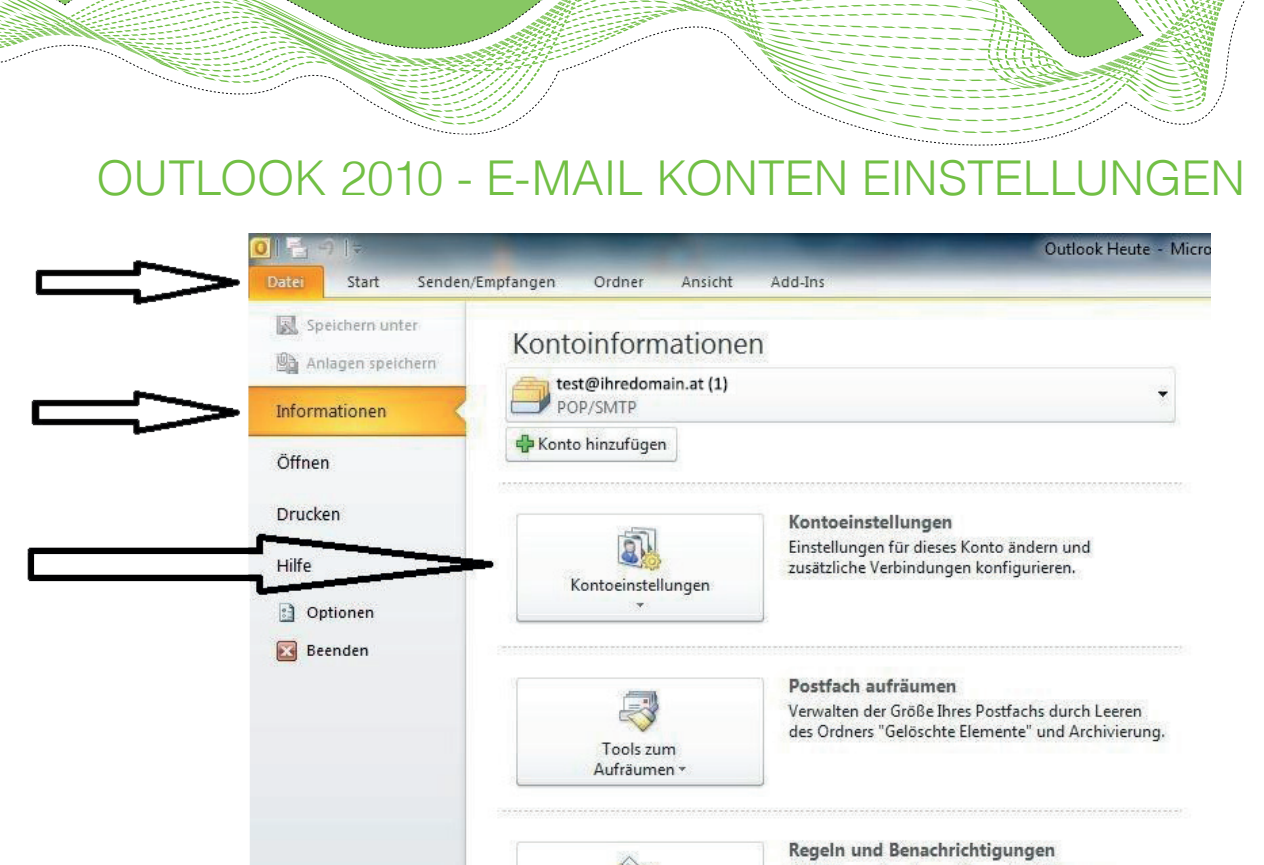

'NO.com

Regeln und Benachrichtigungen Mithilfe von Regeln und Benachrichtigungen können Sie eingehende E-Mail-Nachrichten organisieren und Aktualisierungen empfangen, wenn Elemente hinzugefügt, geändert oder entfernt werden.

Registerkarte Datei auswählen > Informationen auswählen > Klick auf Kontoeinstellungen

| E-Mail Da    | atendateien      | RSS-Feeds | SharePoint-Listen | Internetkalender   | Veröffentlichte Kalender | Adressbüc |
|--------------|------------------|-----------|-------------------|--------------------|--------------------------|-----------|
| <u> N</u> eu | . 🔀 <u>R</u> epa | rieren 😭  | Ändern 🚫 Als      | Standard festlegen | 🗙 Entfernen 🔹 🖣          |           |
| Name         |                  |           |                   | Тур                |                          |           |
|              |                  |           |                   |                    |                          |           |
|              |                  |           |                   |                    |                          |           |

Doppelklick auf das Konto, welches bearbeitet werden soll.

| Konto ändern                 |                                        |                                                               |
|------------------------------|----------------------------------------|---------------------------------------------------------------|
| Internet-E-Mail-Einstell     | ungen                                  | *                                                             |
| Alle Einstellungen auf d     | lieser Seite sind nötig, damit Ihr Kon | to richtig funktioniert.                                      |
| Benutzerinformationen        |                                        | Kontoeinstellungen testen                                     |
| Ihr Name:                    | Test Konto                             | Wir empfehlen Ihnen, das Konto nach dem Eingeben aller        |
| E- <u>M</u> ail-Adresse:     | test@ihredomain.at                     | Schaltfläche unten klicken (Netzwerkverbindung erforderlich). |
| Serverinformationen          |                                        | Kontoeinstellungen testen                                     |
| Kontotyp:                    | POP3                                   |                                                               |
| Post <u>e</u> ingangsserver: | mail.ihredomain.at                     | Schaltfläche "Weiter" testen                                  |
| Postausgangsserver (SMTP):   | mail.ihredomain.at                     |                                                               |
| Anmeldeinformationen         |                                        |                                                               |
| Benutzername:                | test@ihredomain.at                     |                                                               |
|                              | *****                                  |                                                               |
| Kennwort:                    | Konnwart angichern                     |                                                               |
| Kennwort:                    | Rennwort speichein                     |                                                               |

Im Feld "E-Mail-Adresse" sollte Ihre ganze E-Mail Adresse stehen!

Im Feld *"Benutzername"* sollte Ihre ganze E-Mail Adresse stehen! Beispiel: statt "test" sollte nun test@ihredomain.at stehen

Im Feld "Kennwort" tragen Sie bitte das Kennwort ein welches wir Ihnen per Mail mitgeteilt haben

Klick auf "Weitere Einstellungen"

|   | yno.com |         |  |  |
|---|---------|---------|--|--|
| ~ |         | <u></u> |  |  |

| Aligemein    | Fostausgangsserver     | verbindung      | Erweitert             |  |
|--------------|------------------------|-----------------|-----------------------|--|
| Der Po       | stausgangsserver (SM   | IP) erfordert / | Authentifizierung     |  |
| <u> </u>     | iche Einstellungen wie | für Posteingar  | ngsserver verwenden   |  |
| © <u>A</u> n | melden mit             |                 |                       |  |
| Be           | nutzername:            |                 |                       |  |
| Ke           | nnwort:                |                 |                       |  |
|              | V Kenn                 | wort speicher   | n                     |  |
|              | Gesicherte Kennworta   | uthentifizierur | ng (SPA) erforderlich |  |
| O Vor        | r dem Senden bei Poste | ingangsserve    | r anmelden            |  |
| 111, W210    |                        | 0.70073399840   |                       |  |
|              |                        |                 |                       |  |
|              |                        |                 |                       |  |
|              |                        |                 |                       |  |
|              |                        |                 |                       |  |
|              |                        |                 |                       |  |
|              |                        |                 |                       |  |
|              |                        |                 |                       |  |
|              |                        |                 |                       |  |

Häkchen bei "Der Postausgansserver (STMP) erfordert Authentifizierung" setzen.

| Benutzerinformationen                         |                                                                   | Kontoeinstellungen testen                                    |  |  |  |
|-----------------------------------------------|-------------------------------------------------------------------|--------------------------------------------------------------|--|--|--|
| Ihr Name:                                     | Test Konto                                                        | Wir empfehlen Ihnen, das Konto nach dem Eingeben aller       |  |  |  |
| E- <u>M</u> ail-Adresse:                      | test@ihredomain.at                                                | Schaltfläche unten klicken (Netzwerkverbindung erforderlich) |  |  |  |
| Serverinformationen                           | Incont.                                                           | Kontoeinstellungen testen                                    |  |  |  |
| Posteingengeserver:                           | POP3                                                              | V Kontoeinstellungen durch Klicken auf die                   |  |  |  |
| Postausgangsserver (SMTP):                    | mail.ihredomain.at                                                | Schaltfläche "Weiter" testen                                 |  |  |  |
| Anmeldeinformationen                          | 10                                                                |                                                              |  |  |  |
| Benutzername:                                 | test@ihredomain.at                                                |                                                              |  |  |  |
| Kennwort:                                     | *****                                                             |                                                              |  |  |  |
| Anmeldung mithilfe der ges (SPA) erforderlich | Kennwort speiche <u>r</u> n<br>sicherten Kennwortauthentifizierun | g                                                            |  |  |  |

## Auf "Weiter" klicken.

Die Kontoeinstellungen werden nun automatisch getestet.